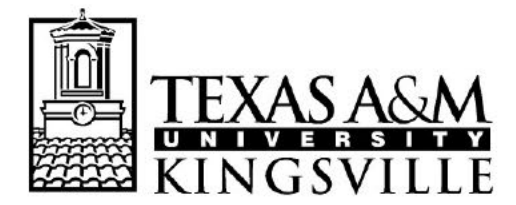

## OFFICE OF THE REGISTRAR MSC 105, 1050 W SANTA GERTRUDIS AVE KINGSVILLE, TEXAS 78363-8202 PH (361) 593-2811 \* FAX (361) 593-2195

www.tamuk.edu

Ordering a Transcript on Blue & Gold Connection

- 1.) Go to the Texas A&M University-Kingsville home page: www.tamuk.edu
- 2.) Select the Blue & Gold Connection link

| ← → C ① Not secur | re   tamuk.edu |             |          |             | /    |                  | ☆           |
|-------------------|----------------|-------------|----------|-------------|------|------------------|-------------|
| TEXAS A&M UNI     | iversity       |             |          | Blue & Gold |      | Bb<br>Blackboard | Q<br>Search |
| About -           | Admission -    | Academics - | Research | Resources - | Alur | nni              | Athletics   |

3.) Log in by clicking on the Current & Admitted Students icon on the upper left corner.

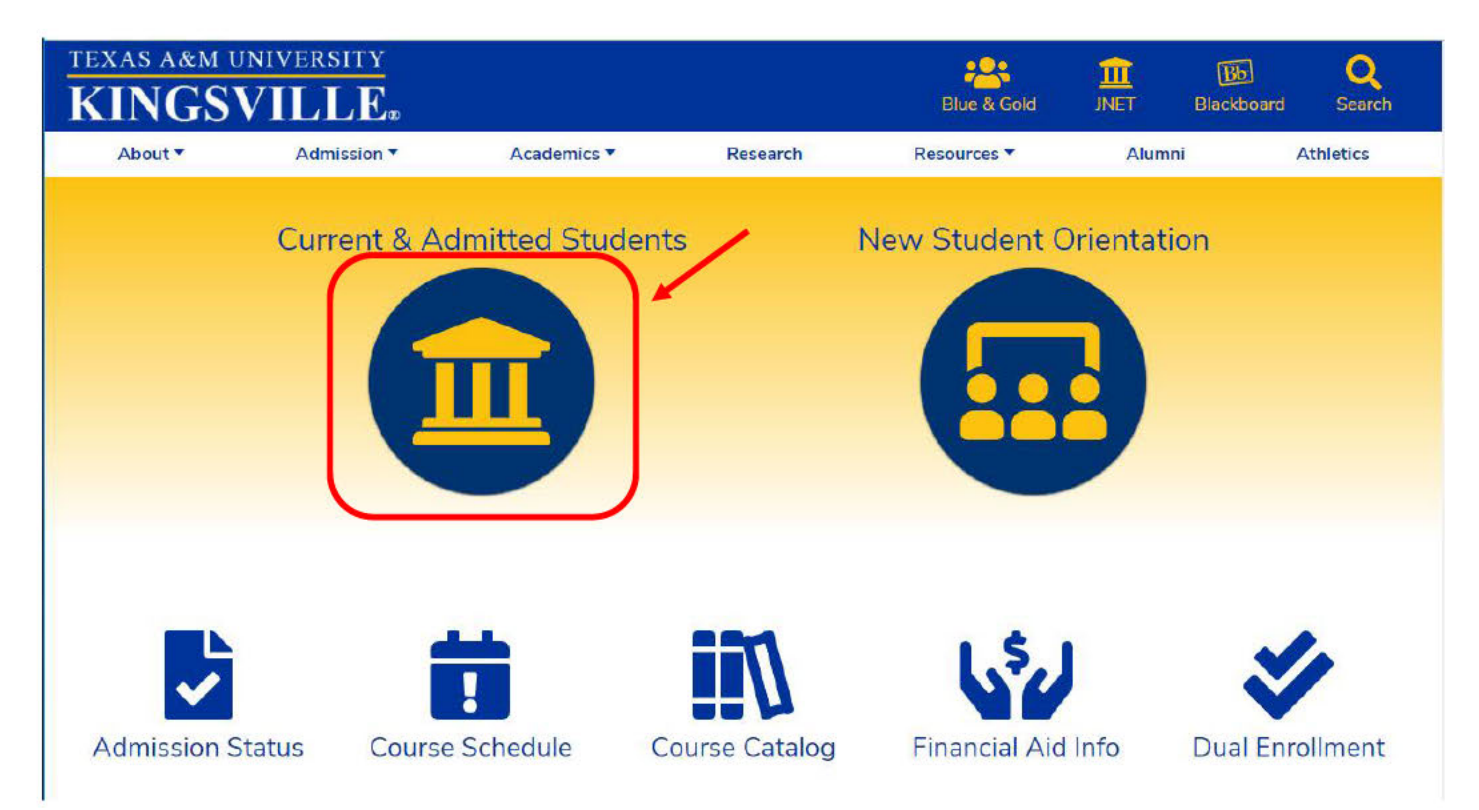

| ŧ.) | Enter your KU | Number (f | or example, | KUABCI23) | and your | passwo |
|-----|---------------|-----------|-------------|-----------|----------|--------|
| r.) | Liner your KO | Tumber (1 | or example, | KUADC125) | and your | pass   |

| TEXAS ASM<br>UNIVERSITY<br>KINGSVILLE<br>Welcome to JNET |             |                                                                                                    |  |  |  |
|----------------------------------------------------------|-------------|----------------------------------------------------------------------------------------------------|--|--|--|
|                                                          | Important D | ates                                                                                                    |  |  |  |
| Sign in to your account                                  | 21          | Registration Begins for Winter<br>2019 Intersession (8 am)                                                     |  |  |  |
| Sign In                                                  | 21          | Priority Registration begins for<br>Spring 2020. (Priority One group)                                          |  |  |  |
| Create your password.<br>Forgot your password?           | 22          | Priority Registration begins for<br>Spring 2020 (8 am) (Post<br>Baccalaureate Seniors 90-120+<br>earned hours) |  |  |  |
|                                                          | 23          | Priority Registration begins for<br>Spring 2020 (8 am) (Juniors 60-89<br>earned hours)                         |  |  |  |

5.) Go to Academic Records and Click on *Blue and Gold Main Menu*. you will then be taken to the Main Menu page

|        | XAS A&M<br>NGSVILLE | JNE               | т                | <b>/</b>           |                  |         |           |      | 🖂 🖻 🕞 🕞                                        |
|--------|---------------------|-------------------|------------------|--------------------|------------------|---------|-----------|------|------------------------------------------------|
| Home   | Register Pa         | aying for College | Academic Records | Academic Resources | Campus Resources | Library | Tech Help | News |                                                |
| i Blu  | ie and Gold Co      | nnection          |                  |                    |                  |         |           |      | ∰ Forms                                        |
| Blue a | ind Gold Main Ne    |                   |                  |                    |                  |         |           |      | Change of Personal Data Form<br>Core Residency |

#### 6.) Select Student and Financial aid

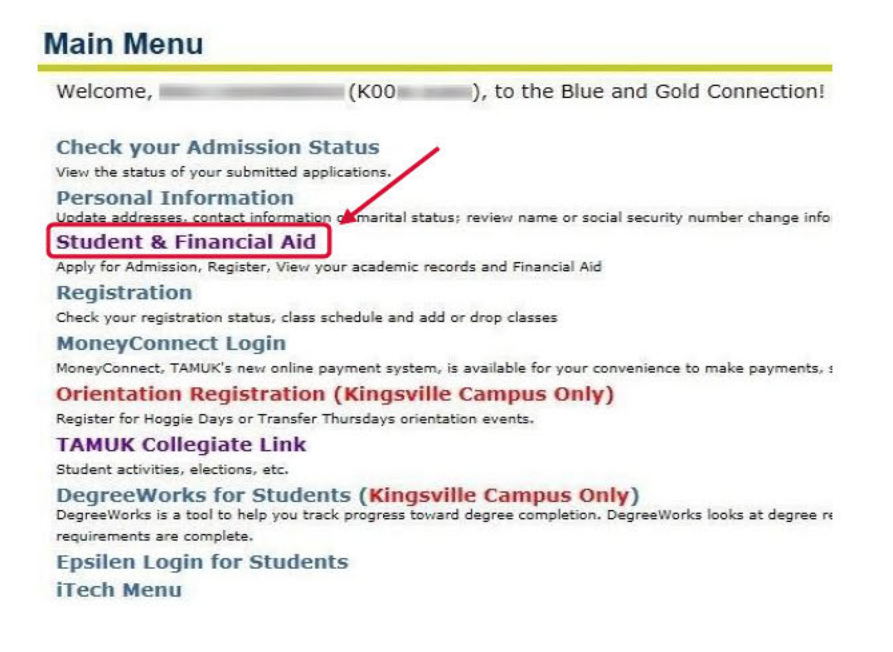

#### 7.) Select Student Records

## **Student & Financial Aid**

Admissions
Apply for Admission or Review Existing Applications
Registration
Check your registration status class schedule and add or drop classes
Student Records
View your holds, grades, transcripts and account summary
Financial Aid
Apply for Financial Aid, review status and loans
Log Into MoneyConnect
Pay your tuition, apply for emergency loans, etc
Login to Schedule Planner
Plan your courses for this semester with this fabulous new tool. If you have logged in to Schedule Planner
Services for TAMU-San Antonio
These services are specific to Texas A&M University - San Antonio and do not apply to Kingsville students

#### 8.) Select Request Official Transcript

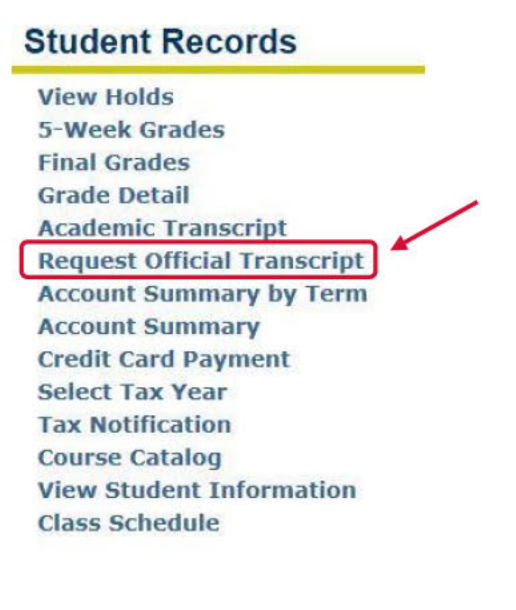

# \*NOTE: If you have a hold with the University that prevents you from requesting an official transcript, you will get the following message:

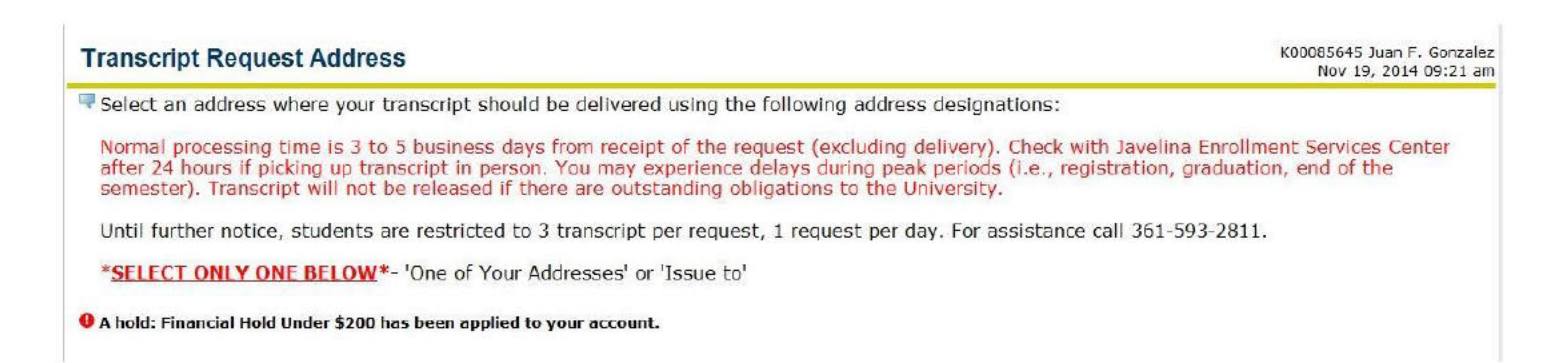

You will not be allowed to request a transcript until the hold is cleared. The type of hold may differ.

### Depending on the hold, please contact the appropriate office.

9). Select "One of Your Addresses" (if the transcript will be sent to you) **OR** Enter information in the "Issue to:" area if you will be providing address information.

| Transcript Request Address |  |
|----------------------------|--|
|----------------------------|--|

| Select an address where your transcript sho                                                                                              | ould be delivered using the following address designations:                                                                                                    |
|----------------------------------------------------------------------------------------------------|----------------------------------------------------------------------------------------------------|
| Normal processing time is 1 to 3 business d<br>up transcript in person. You may experience<br>outstanding obligations to the University. | ays from receipt of the request (excluding delivery). Check with Javelina Enrollme<br>e delays during peak periods (i.e., registration, graduation, end of the semester). |
| Until further notice, students are restricted                                                                                            | to 3 transcript per request, 1 request per day. For assistance call 361-593-2811.                                                                                         |
|                                                                                                    | Vour address                                                                                                    |
| One of Your Addresses: None                                                                                                    |                                                                                                    |
| Issue to:                                                                                                    | OK                                                                                                    |
| Continue                                                                                                    | "None" and enter information                                                                                                    |

10.) Select Doctorate, Grad/Doc, or Undergrad from the drop down menu next to Transcript Type

#### Select Transcript Type

| indicates required field                           |                                                                                      |
|----------------------------------------------------|--------------------------------------------------------------------------------------|
| Transcript Type: #<br>Issued To:<br>Street Line 1: | None<br>KING Official Doctorate<br>KING Official Grad/Doc<br>KING Official Undergrad |
| Street Line 2:                                     |                                                                                      |
| Street Line 3:                                     |                                                                                      |
| City:                                              | Million Committee                                                                    |
| State or Province:                                 | · · · · · · · · · · · · · · · · · · ·                                                |
| Zip or Postal Code:                                | No. Income                                                                           |
| Nation:                                            | None Y                                                                               |
| Area Code:                                         | No. Included                                                                         |
| Phone Number:                                      | No. (Inclusion)                                                                      |
| Extension:                                         |                                                                                      |
| International Access Number:                       |                                                                                      |

Continue

### Select Transcript Type

Please select a transcript type. If necessary, you may update or alter the address information.

#### A transcript type must be selected to continue.

indicates required field

| Transcript Type: *           | KING Official Undergrad 💌 |  |  |  |
|------------------------------|---------------------------|--|--|--|
| Issued To:                   | Coastal Bend College      |  |  |  |
| Street Line 1:               | Admissions Office         |  |  |  |
| Street Line 2:               | 3800 Charco Road          |  |  |  |
| Street Line 3:               |                           |  |  |  |
| City:                        | Beeville                  |  |  |  |
| State or Province:           | Texas                     |  |  |  |
| Zip or Postal Code:          | 78102                     |  |  |  |
| Nation:                      | None                      |  |  |  |
| Area Code:                   | 361                       |  |  |  |
| Phone Number:                | 354-2245                  |  |  |  |
| Extension:                   |                           |  |  |  |
| International Access Number: |                           |  |  |  |

Continue

- 12.) Select number of copies (maximum of 3)
- 13.) Select Official Yes or No
- 14.) Select In Progress Cut-off Term (current term or none)
- 15.) Select Print Transcript (As soon as possible; Hold for grades; Hold for degree)
- 16.) Select Delivery Method (Pick up at RO Kingsville, Pick up not by student, Standard Mail)

# **Transcript Request Options**

| Number of Copies (Up to 3) | ): 1                  |
|----------------------------|-----------------------|
| Official Transcript:       | ● Yes ○ No            |
| In Progress Cut-off Term:  | Spring 2014 TAMUK 🗸   |
| Print Transcript:          | As soon as possible 🗸 |
| Delivery Method:           | Standard Mailing      |

Continue

17.) Verify information and if correct, "Submit Request". If not correct go to previous pages in your browser and change your information.

# **Transcript Request Summary**

| Issued to:              | Coastal Bend College |
|-------------------------|----------------------|
| Street Line 1:          | Admissions Office    |
| Street Line 2:          | 3800 Charco Road     |
| City:                   | Beeville             |
| State or Province:      | Texas                |
| Zip or Postal Code:     | 78102                |
| Phone Number:           | (361) 3542245        |
| Course Levels:          | All course levels    |
| Copies Ordered:         | 1                    |
| Official Transcript:    | Yes                  |
| <b>Delivery Method:</b> | Standard Mailing     |
| Cost of Order:          | No charge            |
| Print Transcript:       | As soon as possible  |

Submit Request